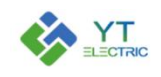

# Human Machine Interface YTPQC-HMI-7

# **User Manual**

Version V2.1

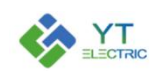

# Contents

| 1. Main Interface                                       |
|---------------------------------------------------------|
| 2. Module & Para Setting                                |
| 2.1 Module Setting2                                     |
| 2.2 Module Para Setting4                                |
| 2.3 Start-up Mode Setting                               |
| 2.4 Module Address Setting                              |
| 2.5 Harmonic Compensation Function                      |
| 2.6 Harmonic Number Selection7                          |
| 2.7 Reactive Compensation Function7                     |
| 2.8 Imbalanced Compensation Function                    |
| 2.9 Native Mode Setting9                                |
| 2.10 External CT Position Selection9                    |
| 2.11 Internal CT Position Selection                     |
| 2.12 CT Ratio Setting11                                 |
| 2.13 Compensation Capacity Setting12                    |
| 2.14 Phase Sequence Self-adaption Setting14             |
| 2.15 Time Setting                                       |
| 2.16 Priority Mode Selection                            |
| 2.17 Transformer capacity and load rate16               |
| 2.18 Target Voltage Value                               |
| 2.19 Timing Power On/Off16                              |
| 2.20 Save Para Button                                   |
| 3. Capacitance Parameter Setting                        |
| 4. Curve Information                                    |
| 5. Fault Log                                            |
| 6. Version Information                                  |
| 7. Description of Typical Application Parameter Setting |
| 7.1 Mode Selection and CT Setting                       |
| 7.2 Module Compensation Capacity Setting                |

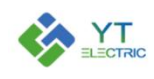

#### 1. Main Interface

This manual mainly introduces the functional components of the user interface and the user operation information. The user can make the related operation through touching the display panel.

The boot main interface is shown in Figure 1-1.

• Main Interface: It mainly displays real-time data such as voltage and current of system side, load side and module.

• Module & Para Setting: The interface can set and view all modules and capacitor parameters.

• Curve Information: The interface can view the real-time curves of power factor, active and reactive current.

• Fault Log: The interface can view the fault information generated during the operation of the device.

• Power On/Off: The user can power on or power off.

• Status Indication: It displays module status, including standby, running and fault status.

|                          | A Phase | <b>B</b> Phase | C Phase |                              | APhase | <b>B</b> Phase | C Phase |
|--------------------------|---------|----------------|---------|------------------------------|--------|----------------|---------|
| System Voltage           | 0V      | 0V             | 0V      | System<br>Voltage THD        | 0%     | 0%             | 0%      |
| System Current           | 0A      | 0.A            | 0.A     | System<br>Current THD        | 0%     | 0%             | 0%      |
| Load Current             | 0A      | 0.A            | 0A      | Load<br>Current THD          | 0%     | 0%             | 0%      |
| Module Output<br>Current | 0A      | 0A             | 0A      | Capacitance<br>Comp. Current | 0A     | 0.A            | 0A      |
| System<br>Power Factor   | 0       | 0              | 0       | IGBT<br>Temperature          | 0      | 0              | 0       |
| Load<br>Power Factor     | 0       | 0              | 0       |                              |        |                |         |

Figure 1-1 Boot Main Interface

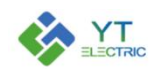

# 2. Module & Para Setting

Click the "Module & Para Setting" button, The parameter setting interface is shown in Figure 2-1.

• Module Setting: Set the number of modules, the number of capacitor control modules, and the communication address.

- Developer Options: It is used by our company's debugging personnel.
- X: Real-time Data: View the real-time data of the corresponding module.
- X: Para Setting: Set the parameters of the corresponding module.

|                                                          |                       |       | Mod-<br>ule 1 | Date | 2020-06-18 11:20:23                    |
|----------------------------------------------------------|-----------------------|-------|---------------|------|----------------------------------------|
| Module Selection<br>01<br>Real-time Data<br>Para Setting |                       |       |               |      | Module Setting<br>Developer<br>Options |
| Main Interface                                           | Module & Para Setting | Curve | Fault Log     |      | Version<br>Information                 |

Figure 2-1 Module & Para Setting

#### 2.1 Module Setting

Click the "Module Setting" button, set the number of modules in the "Module Number" Input box, as shown in Figure 2-2.

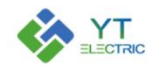

#### **SHANGHAI YINGTONG**

|                                                                            |                             |                           |                             |                             |                               |             |                                                |                               | Mod-<br>ule | 1 | Date | 2020 <mark>-</mark> 06-18 11:23:42 |
|----------------------------------------------------------------------------|-----------------------------|---------------------------|-----------------------------|-----------------------------|-------------------------------|-------------|------------------------------------------------|-------------------------------|-------------|---|------|------------------------------------|
| Module Setting:                                                            |                             |                           |                             |                             |                               |             |                                                |                               | -           |   |      |                                    |
| Module<br>Number                                                           |                             | 6                         |                             |                             |                               |             |                                                |                               |             |   |      |                                    |
|                                                                            | Module<br>1                 | Module<br>2               | Module<br>3                 | Module<br>4                 | Module<br>5                   | Module<br>6 |                                                |                               |             |   |      |                                    |
| Module Address                                                             | 1                           | 2                         | 3                           | 4                           | 5                             | 6           |                                                |                               |             |   |      |                                    |
| Capacitance<br>Control Panel                                               | 0                           | 0                         | 0                           | 0                           | 0                             | 0           |                                                |                               |             |   |      |                                    |
| Description:<br>The current module<br>When the current m<br>control board. | address is<br>wodule is att | the same as<br>ached with | the 485 cor<br>capacitive c | nmunication<br>control boar | n address of<br>d :0 - no caj | the current | module. <mark>1</mark> ~25:<br>trol board,1- w | can be set.<br>ith capacitive | •           |   |      | Return                             |
| Main Interfa                                                               | ce                          | Module                    | & Para Se                   | etting                      | Inf                           | Curve       |                                                | Fault L                       | J           |   |      | Version<br>Information             |

Figure 2-2 Module Setting

The user can set the most twelve modules. The module addresses from 1 began to increase in turn. After setting, return to the module & para setting interface, as shown in Figure 2-3. Real-time data and parameter setting selection of multiple modules will be displayed on the interface.

|          |                |        |                  |                      | M         | od-<br>le 1 | Date | 2020-06-18 11:24:46    |
|----------|----------------|--------|------------------|----------------------|-----------|-------------|------|------------------------|
| Module S | election       |        |                  |                      |           |             |      |                        |
|          | Real-time Data |        | Real-time Data   |                      |           |             | 1    | Module Setting         |
| 01       | Para Setting   | 04     | Para Setting     |                      |           |             |      | Developer              |
|          | Real-time Data |        | Real-time Data   |                      |           |             |      | Options                |
| 02       | Para Setting   | 05     | Para Setting     |                      |           |             |      |                        |
|          | Real-time Data |        | Real-time Data   |                      |           |             |      |                        |
| 03       | Para Setting   | 06     | Para Setting     |                      |           |             |      |                        |
|          | $\sim$         |        | -                |                      |           |             |      |                        |
| (        | J              | 1      | Q                | Q                    |           |             |      | S<br>S                 |
| Ma       | ain Interface  | Module | e & Para Setting | Curve<br>Information | Fault Log |             |      | Version<br>Information |

Figure 2-3 Module & Para Setting

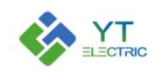

#### 2.2 Module Para Setting

Click the "Para Setting" option of the corresponding module, and the password input interface as shown in Figure 2-4 will pop up.

|                |                          |           | Mod-<br>ule 1 | Date | 2020-05-18 11:25:41    |
|----------------|--------------------------|-----------|---------------|------|------------------------|
|                | Password Input Interface |           |               |      |                        |
|                | Please enter             | password: | _             |      |                        |
|                |                          | *         |               |      |                        |
|                | Cancel                   |           | ок            |      |                        |
|                |                          |           |               |      | _                      |
| Main Interface | Module & Para Setting    | Curve     | Fault Log     |      | Version<br>Information |

Figure 2-4 Password Input Interface

After entering the password "1000", click "OK" button to enter the module & para setting interface as shown in Figure 2-5. (No operation is performed within 3 minutes after the password is entered, re-enter the password)

|                                            |                       |                                          | ule 1     | Date 2020-06-18 11:26:42     |
|--------------------------------------------|-----------------------|------------------------------------------|-----------|------------------------------|
| Start-up Mode :                            |                       | Communication<br>Start-up                |           | Save Para                    |
| Native Address Input :                     |                       | 0                                        |           |                              |
| Harm. Compensation<br>Function:            | 1                     | Full Compensation                        |           | Harmonic Number<br>Selection |
| Reactive Current<br>Compensation Function  | n:                    | Close Reactive<br>Compensation Function  |           | Page Down                    |
| Reactive Imbalance<br>Compensation Functio | n:                    | Close Imbalance<br>Compensation Function |           | Return                       |
| Main Interface                             | Module & Para Setting | Curve                                    | Fault Log | Version<br>Information       |

Figure 2-5 Para Setting Interface

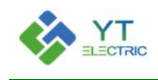

#### 2.3 Start-up Mode Setting

Click on "Start-up Mode" option box, the Figure 2-6 will pop up.

| Start-up Mode Settings Interface |  |
|----------------------------------|--|
| Communication<br>Start-up        |  |
| Autostart                        |  |
| Button Start-up                  |  |
| Autostart<br>(Load Rate)         |  |
| Cancel                           |  |

Figure 2-6 Start-up Mode Settings

The module has four modes: communication start-up, autostart, button start-up and autostart (load rate).

| Start-up Mode   | Instructions                                                     |
|-----------------|------------------------------------------------------------------|
|                 | In this mode, the device can not be started automatically        |
| Communication   | when it is powered on. It can be turned on or off through the    |
| Start-up        | cabinet button or the LCD screen (the function is exactly the    |
|                 | same as that of the button start-up).                            |
|                 | In this mode, After the device is powered on, if there is no     |
| Autostart       | fault, the device will start automatically, It can be turned off |
|                 | through the cabinet button or the LCD screen.                    |
|                 | In this mode, the device can not be started automatically        |
| Button Start-up | when it is powered on. It can be turned on or off through the    |
|                 | cabinet button or the LCD screen.                                |

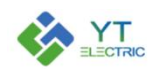

|                 | In this mode, the capacity and load rate of the transformer  |
|-----------------|--------------------------------------------------------------|
|                 | shall be set in the special parameter setting. When the      |
| Autostart (Load | transformer load rate reaches the set value, the module will |
| Kate)           | start automatically. When the transformer load rate is less  |
|                 | than the set value, the module stops running.                |

#### 2.4 Module Address Setting

The factory address of all modules defaults to 1. When the number of modules connected to the LCD screen is greater than 1, the address of each module needs to be reset. The starting address of the module is 1 and increases in turn. (Note: the module address of the cabinet has been completed during debugging in the factory)

The module interface are one-to-one correspondence with the module address. For example, the interface of module 1 corresponds to the module data of address 1, the interface of module 2 corresponds to the module data of address 2, and so on.

#### 2.5 Harmonic Compensation Function

Click on "Harm. Compensation Function" option box, the Figure 2-7 will pop up.

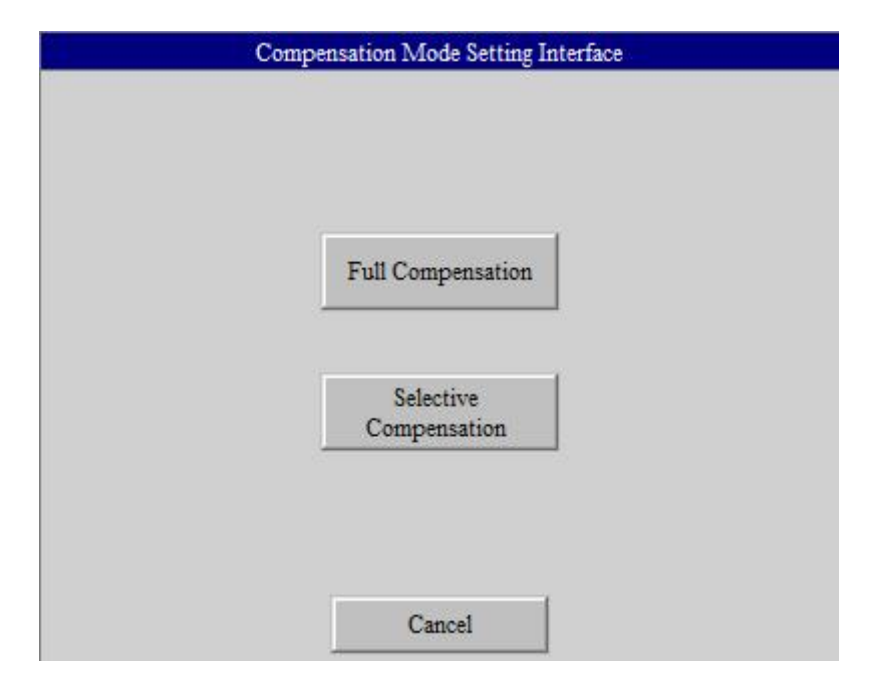

Figure 2-7 Harmonic Compensation Function

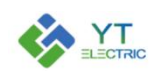

The harmonic compensation mode includes selective compensation mode and full compensation mode.

| Selective    | The harmonic compensation is based on the specified harmonic |
|--------------|--------------------------------------------------------------|
| Compensation | compensation number set by "Harmonic Number Selection".      |
| Full         | The module compensates all odd harmonic currents within 50   |
| Compensation | times.                                                       |

#### 2.6 Harmonic Number Selection

When the harmonic compensation mode is selective compensation, it is necessary to set "Harmonic Number Selection". Click on "Harmonic Number Selection" button, the Figure 2-8 will pop up. The user can choose the harmonic compensation times according to the need.

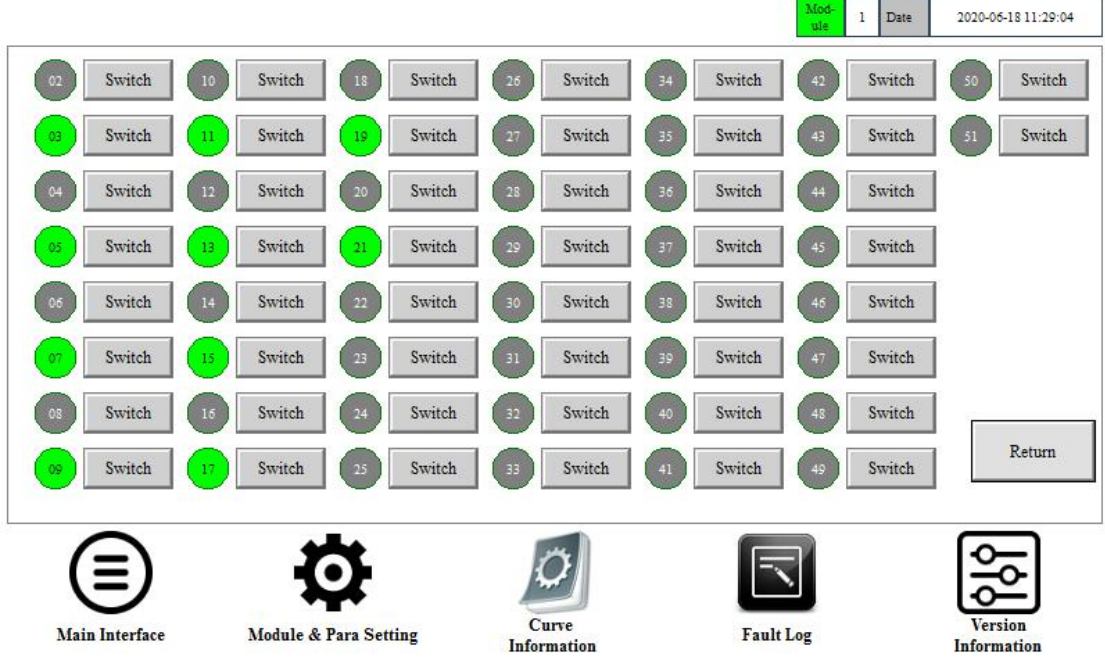

Figure 2-8 Harmonic Number Selection

#### 2.7 Reactive Compensation Function

Click on "Reactive Current Compensation Function" option box, the Figure 2-9 will pop up. Set the opening and closing of reactive compensation function.

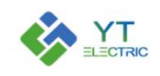

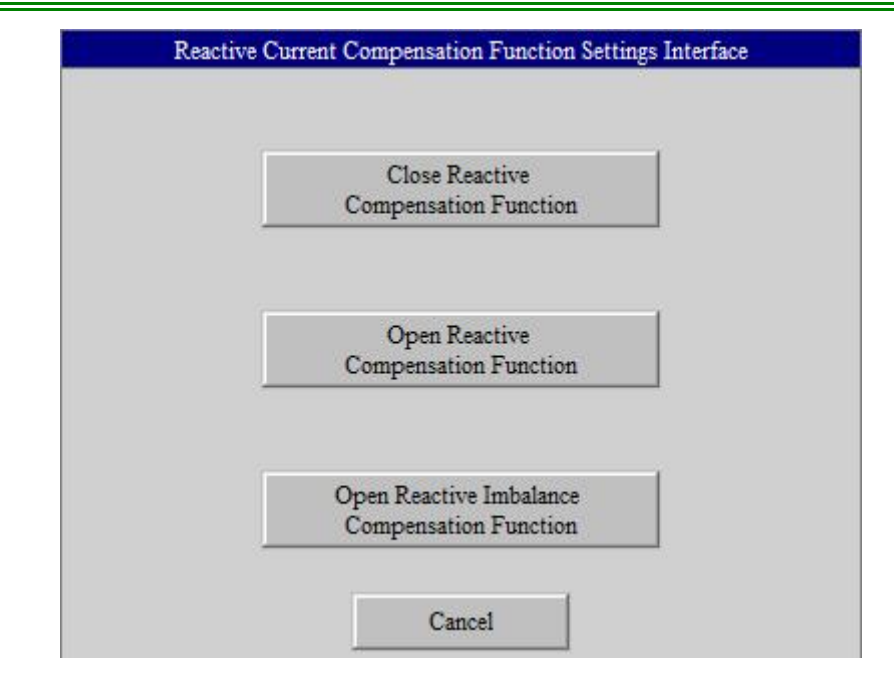

Figure 2-9 Reactive Compensation Function

#### 2.8 Imbalanced Compensation Function

Click on "Imbalance Compensation Function" option box, the Figure 2-10 will pop up.

Set the opening and closing of imbalanced compensation function.

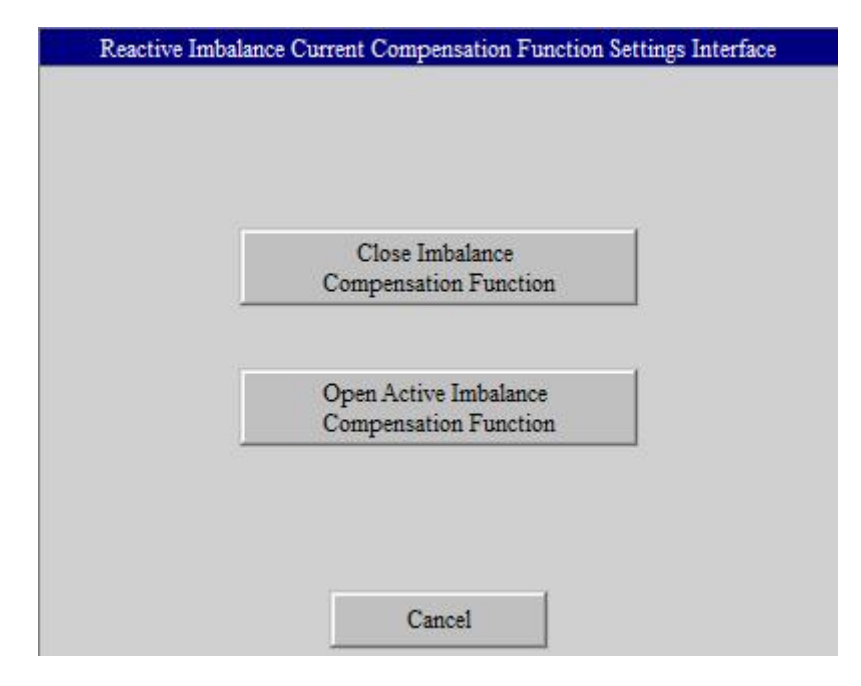

Figure 2-10 Imbalanced Compensation Function

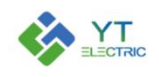

## 2.9 Native Mode Setting

Click on "Native Mode" option box, the Figure 2-11 will pop up. The working mode of the module is selected according to its usage.

| Native Mode Setting Interface |  |
|-------------------------------|--|
| Single Module                 |  |
| Multi Module                  |  |
| Single Module<br>+ Capacitor  |  |
| Cancel                        |  |

Figure 2-11 Native Mode Setting

| Single Module   | The system is configured with a module (without the capacitor). |
|-----------------|-----------------------------------------------------------------|
| Multigle Medule | The system is configured with multiple modules or multiple      |
| Multiple Module | modules plus capacitors.                                        |
| Single Module   | The system is configured with a single module and a capacitor   |
| + Capacitor     | that controls the switching of the capacitor.                   |

#### 2.10 External CT Position Selection

Click on "External CT Position Selection" option box, the Figure 2-12 will pop up.

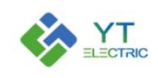

| EXT | anar of Position Selection Settings Interface |  |
|-----|-----------------------------------------------|--|
|     |                                               |  |
|     | Load Side                                     |  |
|     | Power Side                                    |  |
|     |                                               |  |
|     | Cancel                                        |  |

Figure 2-12 External CT Position Selection

The external CT position has two options: load side and power side, which are selected according to the actual installation position of the external CT.

| Load Side   | The external CT is installed between the module bus access point |
|-------------|------------------------------------------------------------------|
| Load Side   | and the load                                                     |
| Derver Side | The external CT is installed between the module bus access point |
| Power Side  | and the transformer.                                             |

#### 2.11 Internal CT Position Selection

Click on "Internal CT Position Selection" option box, the Figure 2-13 will pop up.

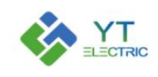

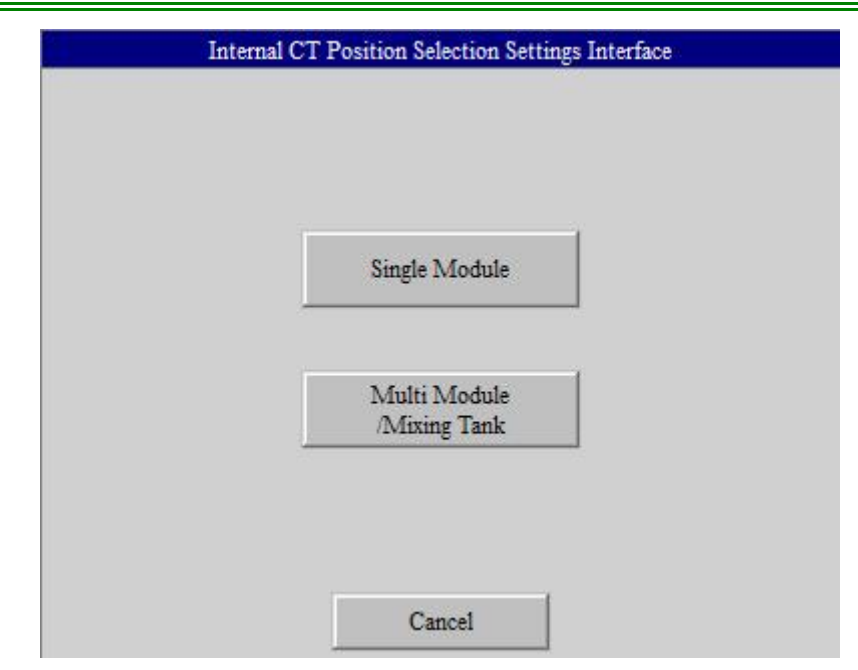

Figure 2-13 Internal CT Position Selection

| Single Module   | The system is configured with a module (without the capacitor). |
|-----------------|-----------------------------------------------------------------|
| Multiple Module | The system is configured with multiple modules or module plus   |
| /Mixing Tank    | capacitor.                                                      |

#### 2.12 CT Ratio Setting

Click on "External/Internal CT Ratio Setting" option box, the Figure 2-14 will pop up. CT variable ratio parameters range from 50:5 to 20000:5. When setting CT variable ratio parameters, if it is necessary to set 1200:5, directly enter "1200" and confirm.

| numeric: |   |   |      |     |          |  |  |  |
|----------|---|---|------|-----|----------|--|--|--|
| Min: 0   |   |   |      | Max | x: 65535 |  |  |  |
| 1200     |   |   |      |     |          |  |  |  |
| 7        | 8 | 9 | А    | В   | <-       |  |  |  |
| 4        | 5 | 6 | С    | D   | CE       |  |  |  |
| 1        | 2 | 3 | E    | F   | Del      |  |  |  |
| -        | 0 |   | Exit | Ok  |          |  |  |  |

Figure 2-14 CT Ratio Setting

The variable ratio of external CT and internal CT shall be set according to the transformer ratio, the number of modules and the rated capacity of modules. Modules with different capacities in parallel shall be set according to the rated capacity of the module.

For example, if the external CT variable ratio is 2000:5, the internal CT variable ratio is 800:5, and the number of parallel modules with the same capacity is 4, then the external CT variable ratio parameter of each module is 500:5, and the internal CT variable ratio parameter is 200:5.

#### 2.13 Compensation Capacity Setting

Click on "Compensation Capacity" option box, the Figure 2-15 will pop up.

| numeric: |   |   |      |              |          |  |  |
|----------|---|---|------|--------------|----------|--|--|
| Min: 0   |   |   |      | $\mathbb{N}$ | fax: 150 |  |  |
| 0        |   |   |      |              |          |  |  |
| 7        | 8 | 9 | A    | В            | <-       |  |  |
| 4        | 5 | 6 | C    | D            | CE       |  |  |
| 1        | 2 | 3 | E    |              | Del      |  |  |
| -        | 0 |   | Exit | Ok           |          |  |  |

Figure 2-15 Compensation Capacity Setting

| Description of | of compensation | capacity | parameter | setting: |
|----------------|-----------------|----------|-----------|----------|
|----------------|-----------------|----------|-----------|----------|

| Reactive     | Harmonic                                                                                                    | Imbalanced                                                                                                    | Module rated                                                                                |
|--------------|----------------------------------------------------------------------------------------------------|----------------------------------------------------------------------------------------------------|---------------------------------------------------------------------------------------------|
| Compensation | Compensation                                                                                                    | Compensation                                                                                                    | capacity                                                                                    |
| Capacity     | Capacity                                                                                                    | Capacity                                                                                                    |                                                                                             |
| Х            | Y*1.4                                                                                                    | Z                                                                                                    | P=X+Y+Z                                                                                     |
| Instructions | <ol> <li>The compensation<br/>set according to the ac<br/>(1kvar= 1.5A).</li> <li>The reactive compen-<br/>compensation capacity<br/>capacity (Z) of all para</li> <li>When the harmonic<br/>coefficient of 1.4 shall</li> </ol> | capacity of each func<br>ctual demand, in units<br>nsation capacity (X), h<br>(Y) and imbalanced co<br>llel modules must be c<br>compensation capacity<br>be multiplied. | tion should be<br>of A (ampere)<br>armonic<br>ompensation<br>onsistent.<br>y is setted, the |

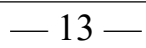

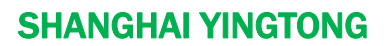

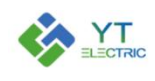

#### 2.14 Phase Sequence Self-adaption Setting

Click on "Phase Sequence Self-adaption" option box, the Figure 2-16 will pop up. The phase sequence self-adaption function can be turned on and off. The phase sequence self-adaption function is turned off by default. When the phase sequence error occurs and the module cannot be started, the phase sequence problem can be solved by turning on the phase sequence self-adaption function, but the CT sampling of each phase must be consistent with the main feed line.

| P | nase Sequence Self-adaption Setting Interface |  |
|---|-----------------------------------------------|--|
|   |                                               |  |
|   | Open                                          |  |
|   | Close                                         |  |
|   | Cancel                                        |  |

Figure 2-16 Phase Sequence Self-adaption Setting

#### 2.15 Time Setting

Click on "Time Setting" option box, the Figure 2-17 will pop up. This interface is used to set the module system time.

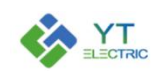

| 2020 | ] – [ | 6  | <u>[</u> | 18 |
|------|-------|----|----------|----|
| 11   | : [   | 30 | : [      | 6  |

Figure 2-17 Time Setting

#### 2.16 Priority Mode Selection

Click on "Priority Mode Selection" option box, the Figure 2-18 will pop up.

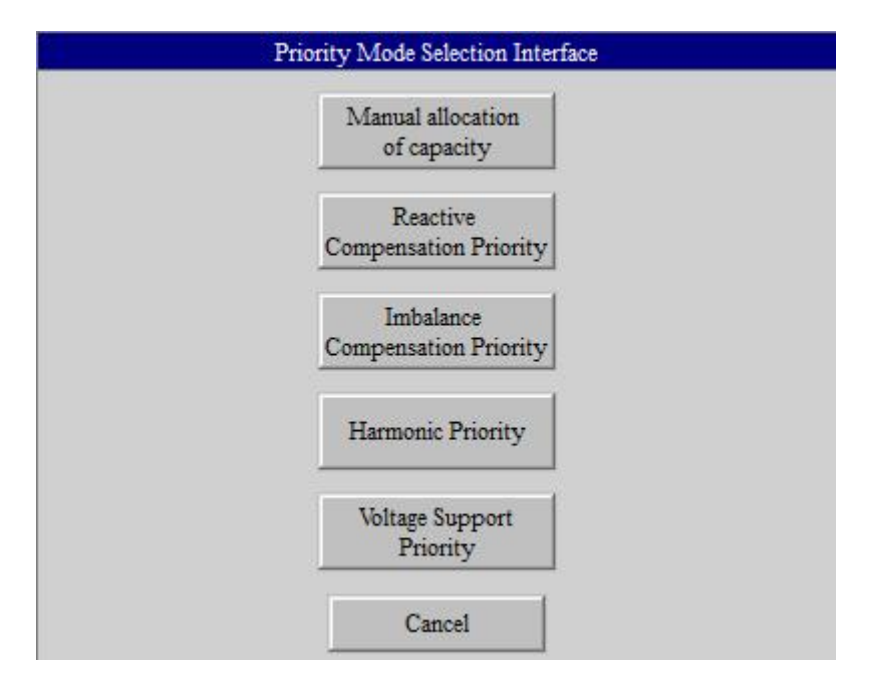

Figure 2-18 Priority Mode Selection

By default, the module is manual allocation of capacity mode. In the mode of manual allocation of capacity mode, the module compensates according to the capacity

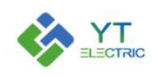

settings of each function compensation.

In the other three priority modes, the compensation capacity of all functions of the module should be set to the rated capacity. The module will compensate the specified items in priority. If there is any remaining capacity of the device after the compensation, it will be equally distributed to other items for compensation.

#### 2.17 Transformer capacity and load rate

When the starting mode of the module is "Autostart (Load Rate)", "Transformer Capacity" and "Load Rate" shall be set. The transformer capacity shall be set according to the actual transformer capacity on site, and the load rate shall be set according to the actual demand. When the transformer load rate reaches the set value, the module starts to run. When the transformer load rate is lower than the set value, the module stops running.

#### 2.18 Target Voltage Value

When priority mode is "Voltage Support Priority" mode, it is necessary to set target voltage value.

Target voltage ranges from 176V to 264V. When the system voltage exceeds the voltage regulating upper limit Umax (Umax= target voltage value \*107%) of the device, the device can output inductive current to reduce the voltage. When the system voltage is lower than the voltage regulating lower limit Umin(Umin= target voltage value \*90%) of the device, the device can output capacitive current, thus increasing the voltage.

#### 2.19 Timing Power On/Off

Click on "Timing Power On/Off" option box, the Figure 2-19 will pop up. This interface is used to set the timing on/off function of the module.

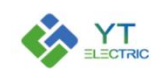

| Tin | ning Power On  | 0 | :   | 0 |
|-----|----------------|---|-----|---|
| Tin | ning Power Off | 0 | : [ | 0 |

Figure 2-19 Timing Power On/Off

#### 2.20 Save Para Button

When the module parameter setting is completed, click on "Save Para" button, then the module will have a restart process, which can be judged by the operation of the fan.

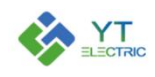

#### 3. Capacitance Parameter Setting

Module built-in capacitance control board: can output 16 channels thyristor control signal.

When the module controls the capacitor, it is necessary to set the capacitance. Enter the module & para setting interface, click on "Module Setting" button, and change the parameter of "Capacitance Control Board" of the module that controls the switching of capacitor to 1, as shown in Figure 3-1.

|                                                                            |                            |                           |                             |                             |                                             |                               |                                  |                              | Mod-<br>ule | 1 | Date | 2020-06-18 11:33:06 |
|----------------------------------------------------------------------------|----------------------------|---------------------------|-----------------------------|-----------------------------|---------------------------------------------|-------------------------------|----------------------------------|------------------------------|-------------|---|------|---------------------|
| Module Setting:                                                            |                            |                           |                             |                             |                                             |                               |                                  |                              |             |   |      |                     |
| Module<br>Number                                                           |                            | 6                         |                             |                             |                                             |                               |                                  |                              |             |   |      |                     |
|                                                                            | Module<br>1                | Module<br>2               | Module<br>3                 | Module<br>4                 | Module<br>5                                 | Module<br>6                   |                                  |                              |             |   |      |                     |
| Module Address                                                             | 1                          | 2                         | 3                           | 4                           | 5                                           | 6                             |                                  |                              |             |   |      |                     |
| Capacitance<br>Control Panel                                               | 1                          | 0                         | 0                           | 0                           | 0                                           | 0                             |                                  |                              |             |   |      |                     |
| Description:<br>The current module<br>When the current m<br>control board. | address is<br>odule is att | the same as<br>ached with | the 485 cor<br>capacitive o | mmunication<br>control boar | n <mark>a</mark> ddress of<br>d :0 - no caj | f the current<br>pacitive con | module. 1~255<br>rol board,1- wi | can be set.<br>th capacitive | e           |   |      | Return              |
| Main Interfa                                                               | ce                         | Module                    | ¢ Para Se                   | etting                      | Inf                                         | <b>Ø</b><br>Curve             |                                  | Fault I                      | J           |   |      | Version             |

Figure 3-1 Capacitance Control Board Setting

Go back to the module & para setting interface, click the "Real-time Data" of module 1, and enter the interface as shown in Figure 3-2. You can see an additional column on the main interface showing the working status of capacitor, with a total of 16 capacitor switching signals. When the capacitor is put into the circuit, the corresponding indicator light will turn green. After the capacitor is removed, the indicator light will return to gray.

| us<br>cation Standby     |               |            |           |                              | Mod-<br>ule    | 1 Date 20 | 20 <mark>-06-18</mark> 11:35:2 |
|--------------------------|---------------|------------|-----------|------------------------------|----------------|-----------|--------------------------------|
| 2 3                      |               |            | 7         | 9 10 11                      |                | 13 14     | 15                             |
|                          | A Phase       | B Phase    | C Phase   |                              | <b>A</b> Phase | B Phase   | C Phase                        |
| System Voltage           | 0V            | 0V         | 0V        | System<br>Voltage THD        | 0%             | 0%        | 0%                             |
| System Current           | 0A            | 0A         | 0A        | System<br>Current THD        | 0%             | 0%        | 0%                             |
| Load Current             | 0A            | 0A         | 0A        | Load<br>Current THD          | 0%             | 0%        | 0%                             |
| Iodule Output<br>Current | 0.A           | 0A         | 0A        | Capacitance<br>Comp. Current | 0A             | 0A        | 0A                             |
| System<br>Power Factor   | 0             | 0          | 0         | IGBT<br>Temperature          | 0              | 0         | 0                              |
| Load<br>Power Factor     | 0             | 0          | 0         |                              |                |           |                                |
|                          | - 25          | 2          | 7         |                              | d              |           | ds.                            |
| $\bigcirc$               | -14           | 5          |           |                              | Parror         |           |                                |
| Main Interface           | Module & Para | Setting In | formation | Fault Log                    | On             |           | Off                            |

Figure 3-2 Main Interface

Enter the module & para setting interface again, and you will see an additional "Capacitor Settings" option in the interface. as shown in Figure 3-3.

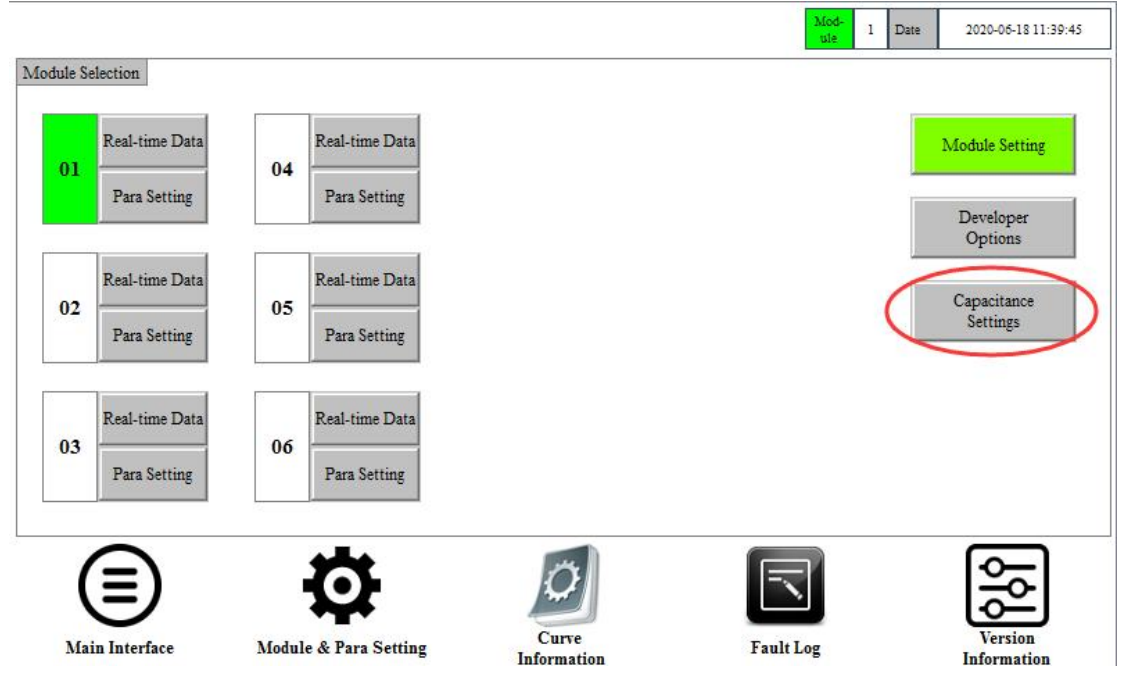

Figure 3-3 Module & Para Setting

Enter the interface of capacitance setting, as shown in Figure 3-4. This interface can perform switching capacitance test and select switching mode of capacitance.

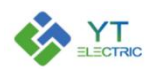

• Test Mode: It is used by our company's debugging personnel.

• Manual Mode: Manual control of capacitance switching, not affected by load changes.

• Automatic Control Mode: According to the load reactive power detected by the module, an independent switching strategy is adopted for capacitor switching.

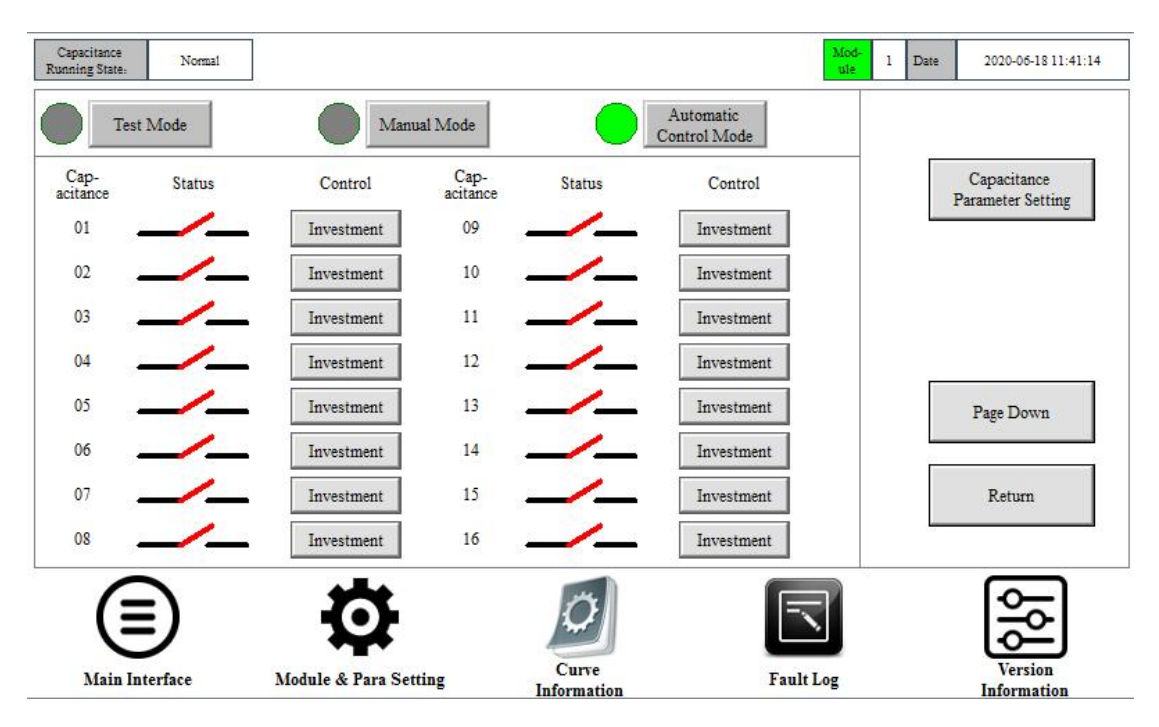

Figure 3-4 Capacitance Setting

Click "Page Down" to enter the interface as shown in Figure 3-5. The interface is used to monitor the total number of capacitor switches corresponding to the module. Click "Empty The Statistical Records" to clear all the switching times of 16-way capacitors.

|                    | C           |                 |              |                      | SHANGH        | AI YINGTONG                      |
|--------------------|-------------|-----------------|--------------|----------------------|---------------|----------------------------------|
|                    |             |                 |              |                      | Mod-<br>ule 1 | Date 2020-06-18 11:42:01         |
| Statistics Of Swit | ching Times |                 |              |                      |               |                                  |
| Line 01            | 0           | Line 09         | 0            |                      |               | Empty The<br>Statistical Records |
| Line 02            | 0           | Line 10         | 0            | ]                    |               |                                  |
| Line 03            | 0           | Line 11         | 0            | ]                    |               |                                  |
| Line 04            | 0           | Line 12         | 0            | ]                    |               | Page Up                          |
| Line 05            | 0           | Line 13         | 0            | ]                    |               |                                  |
| Line 06            | 0           | Line 14         | 0            |                      |               |                                  |
| Line 07            | 0           | Line 15         | 0            | ]                    |               | Return                           |
| Line 08            | 0           | Line 16         | 0            | ]                    |               |                                  |
| Main Inte          | )<br>rface  | Module & Para S | l<br>Setting | Curve<br>Information | Fault Log     | Version<br>Information           |

Figure 3-5 Capacitance Switching Times

When clicking "Capacitor Parameter Setting" on the interface of capacitor setting, enter the interface shown in Figure 3-6. Click the gray area where parameters need to be set to set the parameters.

Ĭ.

|                                  |                       |                      | Mod-<br>ule 1 | Date | 2020-05-18 11:43:07    |
|----------------------------------|-----------------------|----------------------|---------------|------|------------------------|
| Overvoltage<br>Protection Value  | 0V                    |                      |               |      |                        |
| Undervoltage<br>Protection Value | ov                    |                      |               |      |                        |
| THDV<br>Protection Value         | 0%                    |                      |               |      |                        |
| Capacitance<br>Investment Delay  | OS                    |                      |               |      |                        |
| Capacitance<br>Resection Delay   | OS                    |                      |               |      |                        |
| Capacitance<br>Discharge Time    | OS                    |                      |               |      | Page Down              |
| Capacitance<br>Resection         | 0%                    |                      |               |      | Return                 |
| Capacitance<br>Resection         | 0%                    |                      |               |      |                        |
|                                  | Ö                     | Ø                    |               |      | <u>8</u>               |
| Main Interface                   | Module & Para Setting | Curve<br>Information | Fault Log     |      | Version<br>Information |

Figure 3-6 Capacitor Parameter Setting

Click "Page Down" to enter the interface as shown in Figure 3-7. This interface is

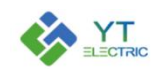

used to set the number of groups and capacity of capacitance. When setting the capacity, the complementary capacity is set as the single-phase capacity, and the co-complementary capacity is set as the total capacity of the capacitor.

|                                     |                       |                             |         | Mod-<br>ule | 1 | Date | 2020-06-18 11:44:08 |
|-------------------------------------|-----------------------|-----------------------------|---------|-------------|---|------|---------------------|
| Partial Comple-<br>ment Group Numbe | 0                     | Co-complement<br>1 Capacity | 0.0KVar |             |   |      | <u></u>             |
| Partial Comple-<br>ment 1 Capacity  | 0.0KVar               | Co-complement<br>2 Capacity | 0.0KVar |             |   |      |                     |
| Partial Comple-<br>ment 2 Capacity  | 0.0KVar               | Co-complement<br>3 Capacity | 0.0KVar |             |   |      |                     |
| Partial Comple-<br>ment 3 Capacity  | 0.0KVar               | Co-complement<br>4 Capacity | 0.0KVar |             |   |      |                     |
| Partial Comple-<br>ment 4 Capacity  | 0.0KVar               | Co-complement<br>5 Capacity | 0.0KVar |             |   |      | Page Up             |
| Partial Comple-<br>ment 5 Capacity  | 0.0KVar               | Co-complement<br>6 Capacity | 0.0KVar |             |   |      | Page Down           |
| Co-complement<br>Group Number       | 0                     | Co-complement<br>7 Capacity | 0.0KVar |             |   |      | Return              |
|                                     |                       | Co-complement<br>8 Capacity | 0.0KVar |             |   |      |                     |
| Main Interface                      | Module & Para Setting | Curve                       | Fault L | )<br>og     |   |      | Version             |

Figure 3-7 Capacitor Parameter Setting

When the module controls the capacitor, the option "Capacitance Para Recovery Factory" will appear in the module parameter interface, as shown in Figure 3-8.

|                                             |                                         |                                      | Mod<br>ule                   | 1 Date    | 2020-06-18 11:46:29                  |
|---------------------------------------------|-----------------------------------------|--------------------------------------|------------------------------|-----------|--------------------------------------|
| Start-up Mode :                             | Co:<br>Sta                              | mmunication<br>rt-up                 |                              |           | Save Para                            |
| Native Address Input :                      | 0                                       |                                      |                              | $\langle$ | Capacitance Para<br>Recovery Factory |
| Harm. Compensation<br>Function:             | Ful                                     | ll Compensation                      |                              |           | Harmonic Number<br>Selection         |
| Reactive Current<br>Compensation Function   | Ctc                                     | ose Reactive<br>mpensation Function  |                              |           | Page Down                            |
| Reactive Imbalance<br>Compensation Function | Cle<br>Co                               | ose Imbalance<br>mpensation Function |                              |           | Return                               |
|                                             | Ø                                       | Curve                                |                              |           | Version                              |
| Main Interface                              | Module & Para Setting<br>Figure 3-8 Cap | Information<br>Dacitance Para 1      | Fault Log<br>Recovery Factor | ry        | Information                          |

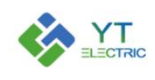

Click "Capacitance Para Recovery Factory", and the interface as shown in Figure 3-9 will pop up. After entering, restore factory settings for capacitor parameters. (After the capacitor parameter setting is completed, if the capacitor cannot be switched normally, you can try to restore the capacitor control parameter to factory setting and then reset the capacitor parameter)

|                       |                       |                          | Mod-<br>ule | 1 | Date | 2020-06-18 11:47:57 |
|-----------------------|-----------------------|--------------------------|-------------|---|------|---------------------|
| Restore Factory Setti | ings:                 | Restore Factory Settings |             |   |      |                     |
|                       |                       |                          |             |   |      |                     |
|                       |                       |                          |             |   |      |                     |
|                       |                       |                          |             |   |      | Return              |
|                       | Ø                     | 0                        | $\square$   |   |      | 600                 |
| Main Interface        | Module & Para Setting | Information              | Fault Log   |   |      | Information         |

Figure 3-9 Capacitance Para Recovery Factory

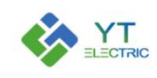

#### 4. Curve Information

Click "Curve Information" to enter the interface as shown in Figure 4-1. The interface mainly contains real-time curve information: "System Power Factor", "Load Power Factor", "System Active Current" and "System Reactive Current". You can view the maximum, minimum, and average of phases A, B, and C.

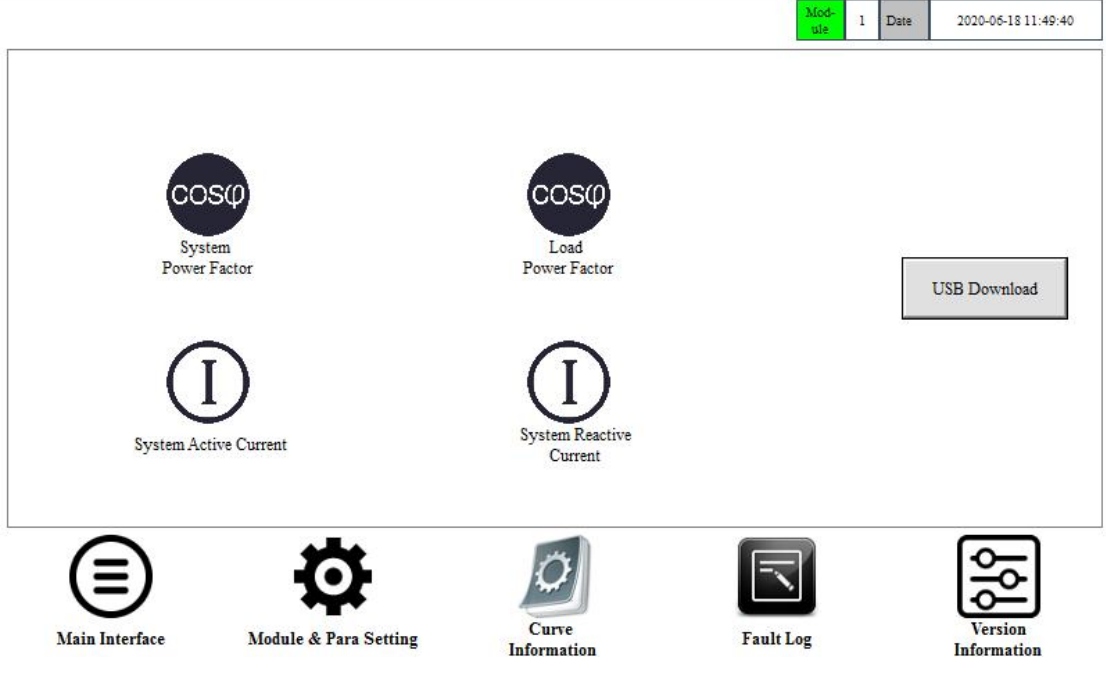

Figure 4-1 Curve Information

Click "USB Download" and the interface as shown in Figure 4-2 will pop up about 5 seconds later. At this time, the inserted USB disk will automatically generate a table file with the suffix CSV. The maximum, minimum and average value of the system power factor A, B and C phases; The maximum, minimum and average value of the load power factor A, B and C phases; The maximum, minimum and average value of the system active current A, B and C phases; The maximum, minimum and average value of the system reactive current A, B and C phases; The maximum, minimum and average value of the system reactive current A, B and C phases; The maximum, minimum and average value of the system reactive current A, B and C phases; The maximum, minimum and average value of the system reactive current A, B and C phases and the number of switches per circuit of the 16-way capacitance are downloaded in the file.

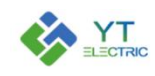

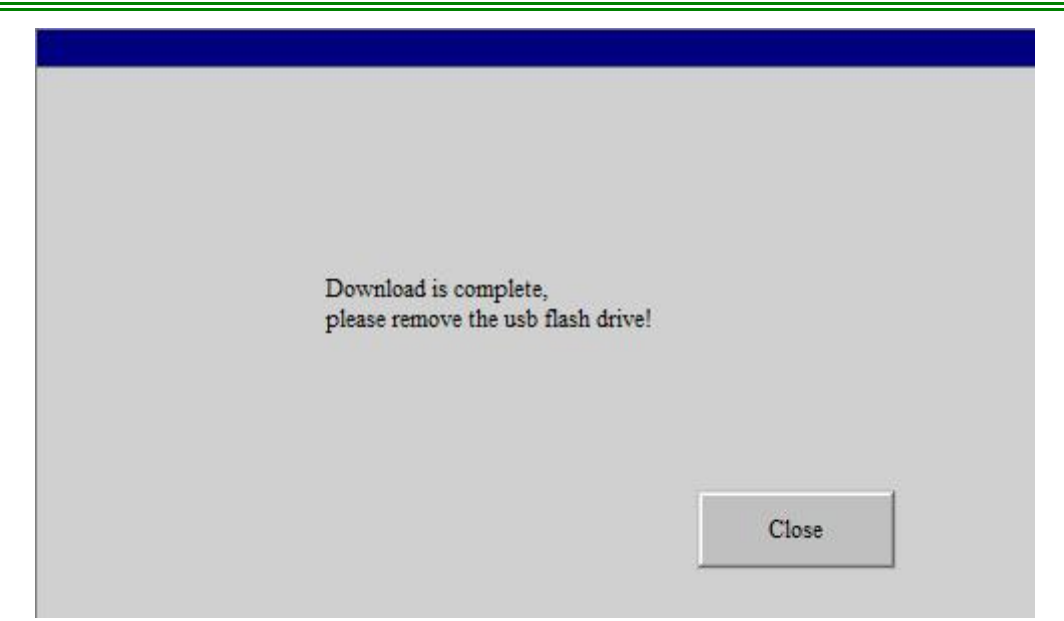

Figure 4-2 USB Download

Taking the load power factor as an example, click phase A, phase B and phase C in Figure 4-3 to enter into Figure 4-4 respectively, corresponding to the data of the specific maximum, minimum and average value in a time.

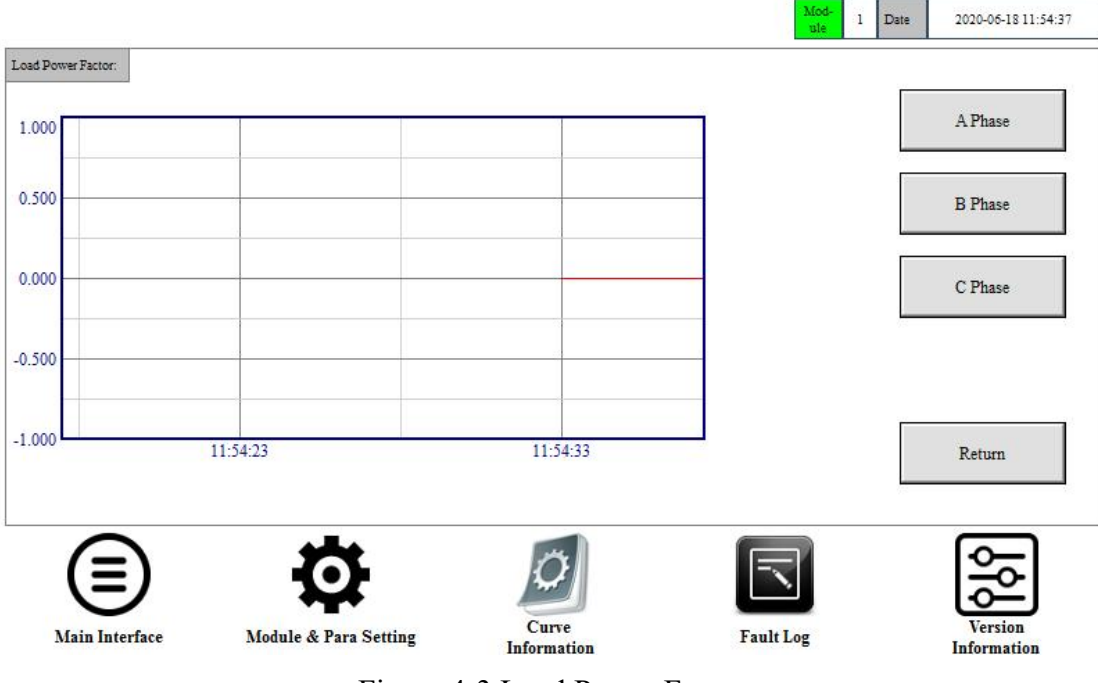

Figure 4-3 Load Power Factor

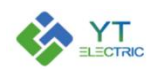

# **SHANGHAI YINGTONG**

|                              |                       |                          |                              |               | Mod-<br>ule 1 | Date 2020-06-18 11:56:06 |
|------------------------------|-----------------------|--------------------------|------------------------------|---------------|---------------|--------------------------|
| Load Power<br>Factor A Phase |                       |                          |                              |               |               |                          |
| 1.000                        |                       | Ì                        |                              |               |               | History Table            |
| 0.500                        |                       |                          |                              |               |               |                          |
|                              | / / /                 |                          |                              |               |               |                          |
| 0.000                        |                       | Content                  | Coordinate range             | Current value | Unit          |                          |
| 0.500                        |                       | Absolute clock           | 1Hour<br>-1.000~1.000        | 11:19         |               |                          |
|                              |                       | Minimum<br>Average Value | -1.000~1.000<br>-1.000~1.000 |               |               |                          |
| 10:55                        | 1                     | 1:25                     | 2                            |               | 11:55         | Return                   |
|                              |                       |                          |                              |               |               |                          |
| (≡)                          | Ð                     | Ø                        |                              |               |               | 30                       |
| Main Interface               | Module & Para Setting | Curve                    |                              | Fault Lo      | g             | Version                  |

Figure 4-4 Load Power Factor A Phase

Click "History Table" and enter Figure 4-5 to view the data of corresponding time node. Click " $\blacktriangleleft$ " and " $\blacktriangleright$ " on the top horizontal slider to view the parameters, and " $\blacktriangle$ " and " $\blacktriangledown$ " on the vertical slider to view more data records.

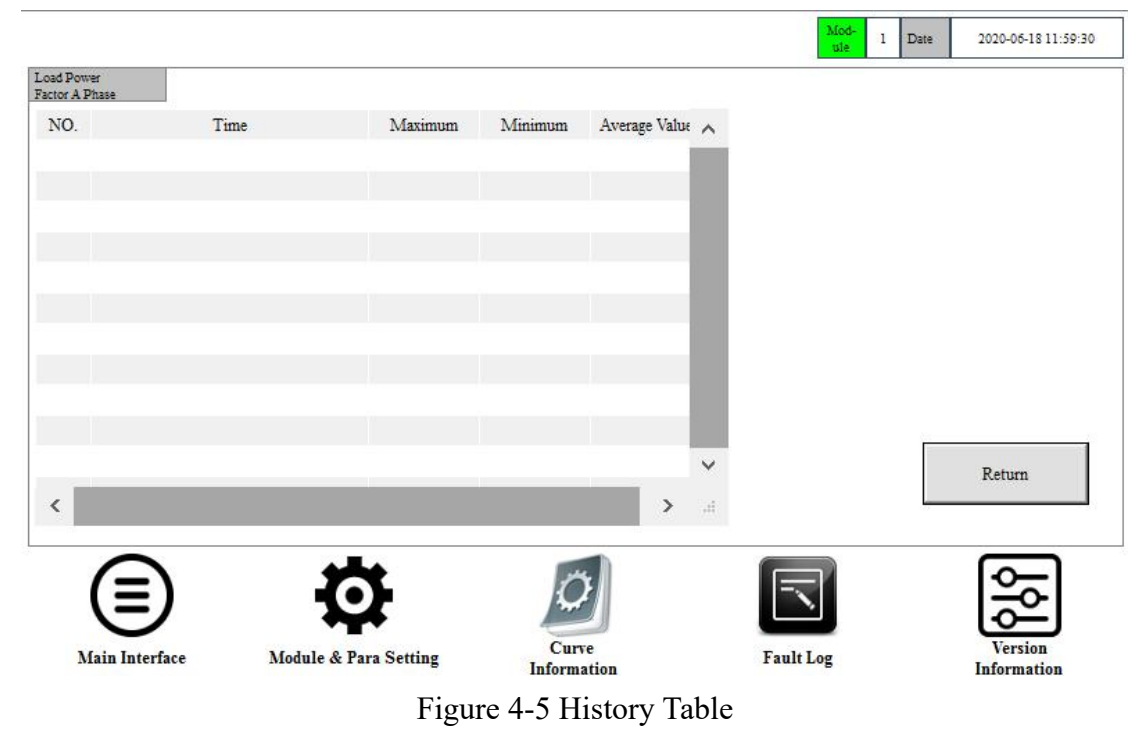

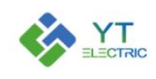

# 5. Fault Log

Enter the fault logging interface as shown in Figure 5-1. This fault logging interface can view the faults occurred during operation. It includes the detailed time of faults, fault code, fault name and key system parameters. Click on the horizontal slider " $\blacktriangleleft$  "and"  $\triangleright$ " to view the corresponding parameter information, and the vertical slider " $\blacktriangle$ " and " $\blacktriangledown$ " to view more fault records.

|              |      |        |            |            | Mod-<br>ule 1 | Date 20 | 20-05-18 11:5   | \$7:0 |
|--------------|------|--------|------------|------------|---------------|---------|-----------------|-------|
| NO.          | Time | Module | Fault Code | Fault Name | VBUS+         | VBUS-   | Ifa             | ^     |
|              |      |        |            |            |               |         |                 |       |
|              |      |        |            |            |               |         |                 |       |
|              |      |        |            |            |               |         |                 |       |
|              |      |        |            |            |               |         |                 |       |
|              |      |        |            |            |               |         |                 |       |
|              |      |        |            |            |               |         |                 | ~     |
| ۲.           |      |        |            |            |               |         | >               | .1    |
| $\mathbf{E}$ | )    | 5      | k          | 2          | R             | ſ       | ञ्च             |       |
| 6            |      | **     |            |            | Ľ             | Ŀ       | <u> Version</u> |       |

Figure 5-1 Fault Log

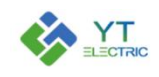

### 6. Version Information

Click "Version Information" to enter the interface as shown in Figure 6-1. This interface can view the module version number, the hardware version number and the version number of the touch screen itself.

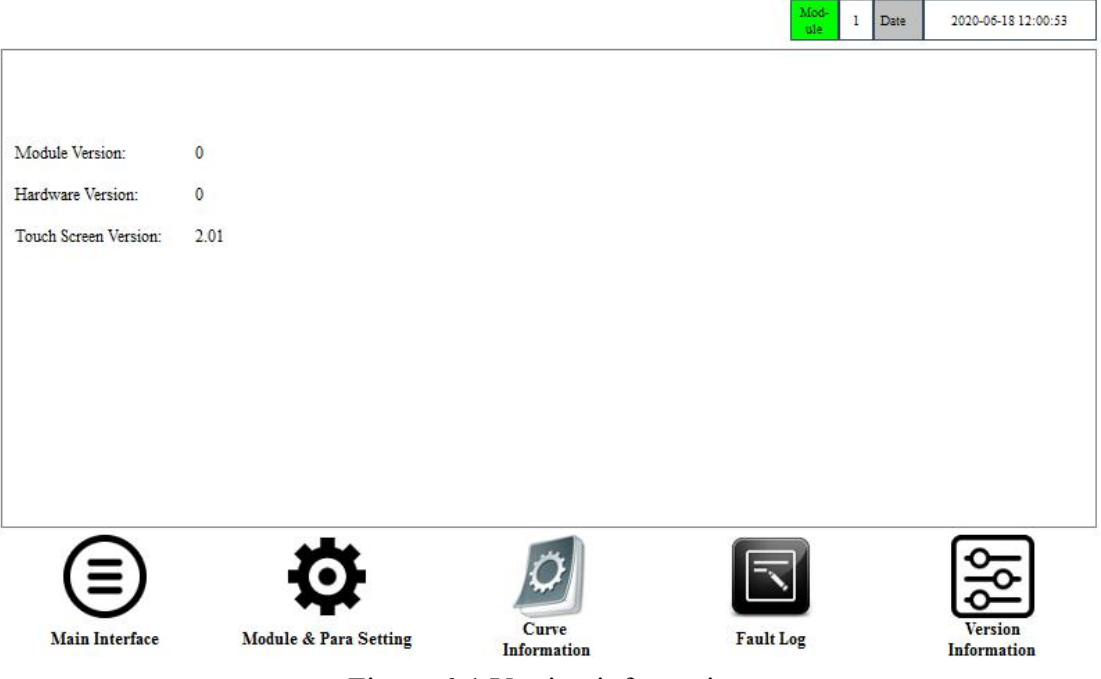

Figure 6-1 Version information

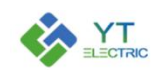

# 7. Description of Typical Application Parameter Setting

#### 7.1 Mode Selection and CT Setting

(1) Parameter setting for single module application

|             |        | External  | Internal  |             |             |
|-------------|--------|-----------|-----------|-------------|-------------|
| Application | System | СТ        | СТ        | External CT | Internal CT |
| scenarios   | Mode   | Position  | Position  | Variable    | Variable    |
|             |        | Selection | Selection | Ratio       | Ratio       |
| CT to load  | Single | Load      |           |             |             |
| CT to load  | Single | Loud      |           |             |             |
| side        | Module | Side      | Single    | the actual  | the actual  |
| CT to       | Single | Power     | Module    | CT ratio    | CT ratio    |
| power side  | Module | Side      |           |             |             |

(2) Related parameter setting for parallel application of multiple modules

|             |          | External  | Internal  | -           |             |
|-------------|----------|-----------|-----------|-------------|-------------|
| Application | System   | СТ        | СТ        | External CT | Internal CT |
| scenarios   | Mode     | Position  | Position  | Variable    | Variable    |
| sectiarios  | Widde    |           |           | Ratio       | Ratio       |
|             |          | Selection | Selection |             |             |
| CT to load  | Multiple | Load      |           | the actual  | the actual  |
| side        | Module   | Side      | Multiple  | CT ratio    | CT ratio    |
| CT to       | Multiple | Power     | Module    | /the module | /the module |
| power side  | Module   | Side      |           | number      | number      |

#### 7.2 Module Compensation Capacity Setting

For example, when a 75A APF module is used alone to compensate reactive power 25A and harmonic 50A, the reactive power compensation capacity =25A, the harmonic compensation capacity =70A (50A\*1.4), and the unbalanced compensation capacity =0A.

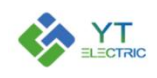

# SHANGHAI YINGTONG

| Reactive     | Harmonic                                                                                                    | Imbalanced                                                                                                    | Modulo rotod                                                                                |
|--------------|----------------------------------------------------------------------------------------------------|----------------------------------------------------------------------------------------------------|---------------------------------------------------------------------------------------------|
| Compensation | Compensation                                                                                                    | Compensation                                                                                                    |                                                                                             |
| Capacity     | Capacity                                                                                                    | Capacity                                                                                                    | capacity                                                                                    |
| Х            | Y*1.4                                                                                                    | Z                                                                                                    | P=X+Y+Z                                                                                     |
| Instructions | <ol> <li>The compensation of set according to the according to the according to the accordination (1kvar=1.5A).</li> <li>The reactive compensation capacity capacity (Z) of all paralises.</li> <li>When the harmonic coefficient of 1.4 shall</li> </ol> | capacity of each func<br>etual demand, in units<br>insation capacity (X), h<br>(Y) and imbalanced co<br>llel modules must be co<br>compensation capacity<br>be multiplied. | tion should be<br>of A (ampere)<br>armonic<br>ompensation<br>onsistent.<br>y is setted, the |